# Complete Guide to Online Registration OECD Forum 2014

#### When you receive the e-invitation:

I wish to attend

Please click on "I wish to attend" if you wish to register for OECD Forum 2014.

Sorry, I will not attend

Or click on "Sorry, I will not attend" if you are unable to attend.

| <i>If your full contact<br/>details are already in the<br/>OECD system (with all<br/>the mandatory fields):</i>                                                         | You will be automatically registered.<br>If we do not have your full details, you will be asked to update<br>your contact details before your registration can be completed<br>( <i>see below</i> ). |
|----------------------------------------------------------------------------------------------------|----------------------------------------------------------------------------------------------------|
| <i>If you do not have an<br/>account / If you do not<br/>remember your<br/>password:</i>                                                                                | You will need to reset your password and follow the procedure See: "Part I".                                                                                                    |
| <i>If you already have a<br/>MyOECD account and<br/>you know your password<br/>BUT you need to update<br/>your contact details (with<br/>all the mandatory fields):</i> | Please login using your email address and password and proceed directly to the instructions outlined below in " <i>Part II</i> ".                                                                    |

#### PART I. IF YOU DO NOT HAVE AN ACCOUNT / IF YOU DO NOT REMEMBER YOUR PASSWORD

**Step 1.** If you do not have an account / or if you do not remember your password, please use the "Reset Password" link on the page to activate the account and set a new password.

| Already ro | egistered?                                       | First visit?                                                                                                    |
|------------|--------------------------------------------------|----------------------------------------------------------------------------------------------------|
| Login :    |                                                  | If you did not activate the MyOECD account<br>or do not have the password, please follow<br>the steps below:                                                                                                    |
| Password : | >> Help<br>>> Reset password<br>Cruate Account 3 | <ol> <li>Click on "Reset password."</li> <li>Fill in your email address and security<br/>code.</li> <li>Check your email account (or your spam<br/>folder) for a message from<br/>MyAccount.Admin@oecd.org.</li> <li>Click on the link in the email to reset<br/>your password. Please make note of your<br/>MyOECD login at the top of the page<br/>before changing your password for future<br/>use.</li> <li>Follow the prompts to log in and<br/>complete your OECD Forum registration</li> </ol> |
|            | ights recorded Torms & Conditions                | If you have any further questions, please<br>refer to the Guide to Online Registration for OECD Forum                                                                                                    |

**Step 2.** On the next page, you will be requested to provide your email address and to enter the characters displayed in the picture. Then click 'Next' to receive an email that enables you to reset the *MyOECD* account password.

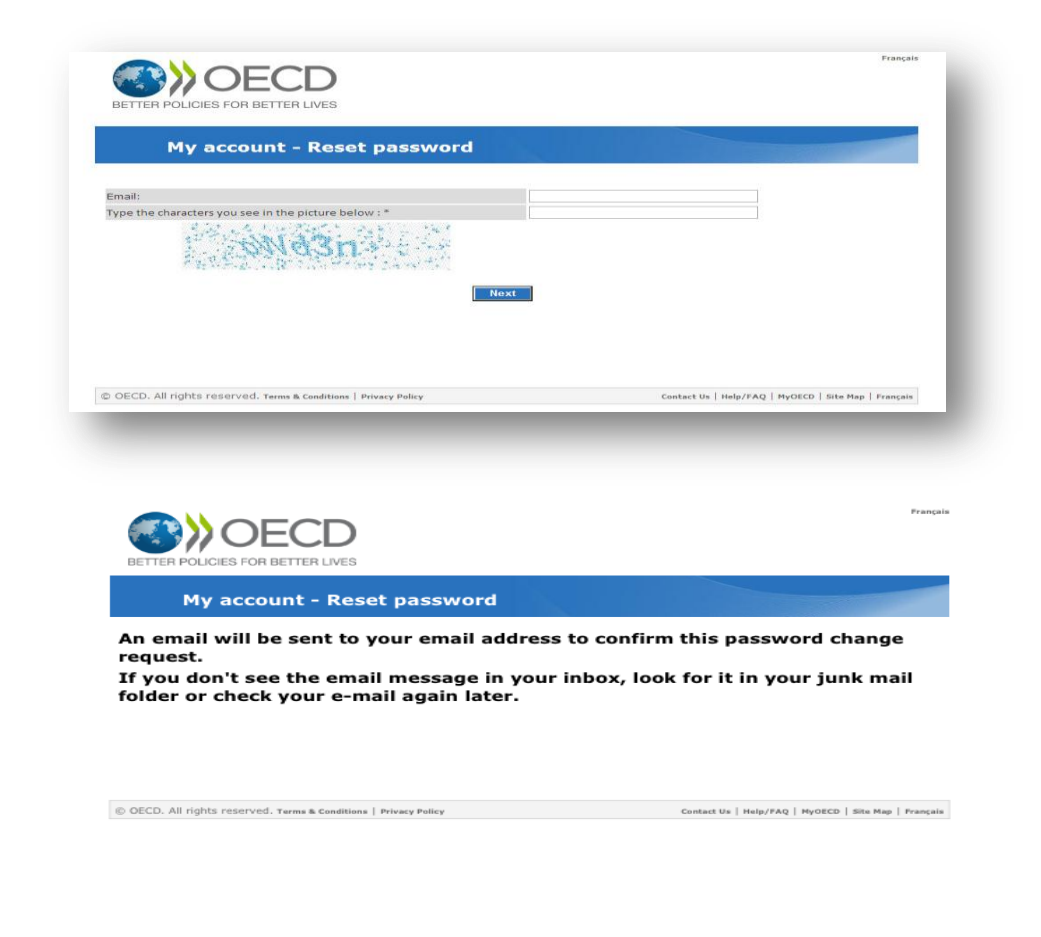

**Step 3.** Check your email inbox (or your spam folder) for a message from MyAccountAdmin@oecd.org. Please open that message and click on the link "I want to reset my password".

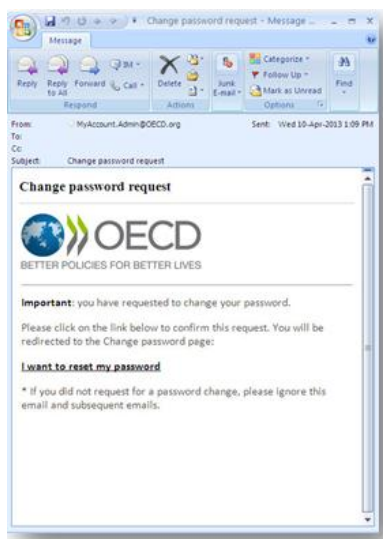

**Step 4.** You will then be directed to the page where you can reset your *MyOECD* account password:

|                                                                                                    | Help/FAQ   MyOECD   Françai                         |
|----------------------------------------------------------------------------------------------------|-----------------------------------------------------|
| BETTER POLICIES FOR BETTER LIVES                                                                                                    | Search QAII match © Exact match More Search option  |
| My account - Reset password                                                                                                    |                                                     |
| Password must be 8 to 30 characters long                                                                                                    | with                                                |
| <ul> <li>One or more numeric digit (0 to 9)</li> <li>One or more lower letters (a to z)</li> <li>One or more upper letters (A to Z)</li> </ul> | )                                                   |
| MyOECD login:                                                                                                    | natalie.kosloff@oecd.org                            |
| New password:                                                                                                    |                                                     |
| Confirm your new password:                                                                                                    |                                                     |
| Save your                                                                                                    | pessord                                             |
| OECD. All rights reserved. Terms & Conditions   Privacy Pulicy                                                                                 | Centers Uv   Help/PAQ   MyOECD   Site Map   Prançal |

**Step 5.** Once your password has been changed, click "Continue" in order to update your contact details.

| ľ       | My account - Reset password           |                                          |
|---------|---------------------------------------|------------------------------------------|
| Your pa | assword has been changed successfu    | ılly.                                    |
| Please  | take note of your personalised MyOI   | CD login <u>nkosloff@hotmail.com</u> and |
| the new | v password that you have saved for    | this account.                            |
|         |                                       |                                          |
| Thank   | you for entering the necessary infor  | nation to update your account.           |
| Click o | n "Continue" to login and return to t | ne original context.                     |
| Thank   | you for entering the necessary inforn | nation to update your account.           |
| Click o | n "Continue" to login and return to t | ne original context.                     |

**Step 6.** Please update your personal information.

<u>Note</u>: all fields marked with a red asterisk are mandatory and must be completed in order to click on the "Next" button.

|                        | OECD                      | FORUM            | 5 - 6 May 2014   |     |
|------------------------|---------------------------|------------------|------------------|-----|
| My account u           | update                    |                  |                  |     |
| Contact details M      | YOECD                     |                  |                  |     |
| MyOECD account inform  | ation                     |                  |                  |     |
| Login:                 | Natalie.KOSLOFF@oecd.org  |                  |                  |     |
| Email: *               | Natalie.KOSLOFF@oecd.org  |                  |                  |     |
| Contact information    |                           |                  |                  |     |
| Title: *               | Miss -                    |                  |                  |     |
| Last Name: *           | KOSLOFF                   | First name: *    | Natalie          |     |
| Company *              | OECD                      |                  |                  |     |
| Organisation type: *   | Other                     | -                |                  |     |
| Department:            | PAC/AFF                   |                  |                  |     |
| Job Title: *           | oecd                      |                  |                  |     |
| Job function: *        | Executive Management      | •                |                  |     |
| Preferred language: *  | English 		French          | Native language: | Please select >> | ·   |
| Work address           |                           |                  |                  |     |
| Address Line 1:        | 2 rue André-Pascal        |                  |                  |     |
| Address Line 2:        |                           |                  |                  |     |
| P.O. Box:              |                           | City:            | Paris            |     |
| State:                 |                           | Zip Code:        | 75016            |     |
| Resident Country: *    | France                    | •                |                  |     |
| Work telephone:        | +(33-1) 45 24 75 07       | Fax:             |                  |     |
| (Ex.: +33 (1) 33 33 33 | 33 or +33 (1) 33333333) 🕐 |                  | Next >> Can      | cel |

**Step 7.** Select your centres of interest by ticking on one or several of the boxes. You must select <u>at least one</u> topic. You do not have to subscribe to the Newsletters. Once finished, please click the "Submit" button.

|                                                                                                    | OECD FORUM                                                                                                    | 5 - 6 May 2014                        |
|----------------------------------------------------------------------------------------------------|----------------------------------------------------------------------------------------------------|---------------------------------------|
| My account up                                                                                                    | date                                                                                                    |                                       |
| Please select at least on                                                                                                    | e subject.                                                                                                    |                                       |
| Please select your centre                                                                                                    | s of interests by ticking on one or several boxes be                                                                                                    | 2low. *                               |
| The second second first and                                                                                                    | in Truissen                                                                                                    |                                       |
| Agriculture and Fisher                                                                                                    | les Environment                                                                                                    | Public Governance and Management      |
| Commical Safety and B                                                                                                    | Iosarety Elenting Corruption                                                                                                    | Regional, Rural and Orban Development |
| Competition                                                                                                    | Finance and investment                                                                                                    | Regulatory Reform                     |
| Corporate Governance     Development                                                                                                    | Green Growth and Sustainable Developh     Integrate                                                                                                    | Science and Velfore Issues            |
| Development     Convert                                                                                                    | Health                                                                                                    | Social and wenare issues              |
| Economics and Growth                                                                                                    | Industry and Entrepreneurship                                                                                                    | Teade                                 |
| Employment                                                                                                    | Migration                                                                                                    | Transport                             |
| Energy                                                                                                    | Emigration                                                                                                    | E naisport                            |
| Check all Themes                                                                                                    | Uncheck all Themes                                                                                                    | Hide all sub-themes                   |
| Receive information on OI<br>Agriculture & Food<br>Cevelopment<br>Education<br>Education<br>Employment<br>Energy<br>Environment<br>Finance & Investment<br>Governance | ECD Books / CDs on the following subjects:<br>Industry, Services & Trade<br>National Accounts & Historical Statistics<br>Nuclear Energy<br>Science & Technology<br>Social Issues/Migration/Health<br>Statistics - Sources and Methods<br>Taxation<br>Transition Economies<br>Transport<br>Urban, Rural and Regional Development |                                       |
| Uncheck all Books / CDs                                                                                                    |                                                                                                    |                                       |
| Receive information on th                                                                                                    | e following OECD Periodicals:                                                                                                    |                                       |

**Step 8.** Once you have updated your contact details, please return to your personal einvitation (in your email account) and click on the button "I wish to attend" in order to confirm your registration.

| Help/FAQ   Authentication   Franç<br>SETTER POLICIES FOR BETTER LIVES                                                                                                    |
|----------------------------------------------------------------------------------------------------|
| OECD FORUM<br>5 - 6 May 2014                                                                                                    |
| Thank you for entering the information necessary to update your account.<br>If you have received a personal invitation, please return to your email account and click on the button "I wish to attend" to |
| confirm your registration.                                                                                                    |
| OR                                                                                                    |
| © OECD. All rights reserved. Terms & Conditions   Privacy Policy Contact Us   Help/FAQ   Site Map   França                                                                                                |
| Join us and be part of OECD Forum 2014!                                                                                                    |
| Ernall Akerts (Begs (S) (* )                                                                                                    |
|                                                                                                    |

Dear

We are delighted that you will be attending the OECD Forum. Thank you for taking the time to let us know.

Please contact us at oecd.forum@oecd.org should you have any questions or requests.

With best regards, The OECD Forum Team

### PART II. IF YOU ALREADY HAVE A MYOECD ACCOUNT AND YOU KNOW YOUR PASSWORD <u>BUT</u> YOU NEED TO UPDATE YOUR CONTACT DETAILS (WITH ALL THE MANDATORY FIELDS)

Step 1. Connect to your MyOECD account with your login and password.

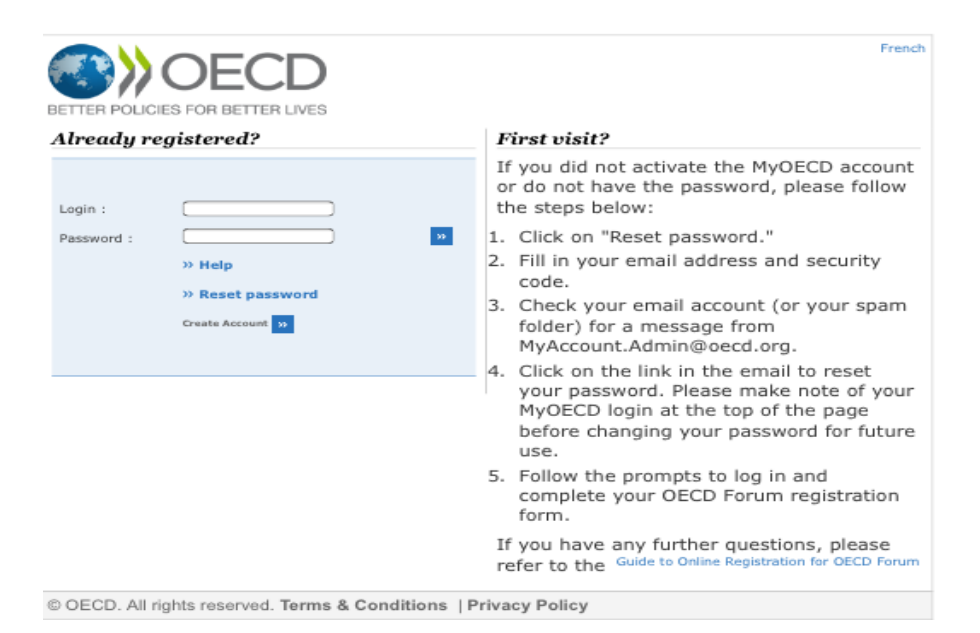

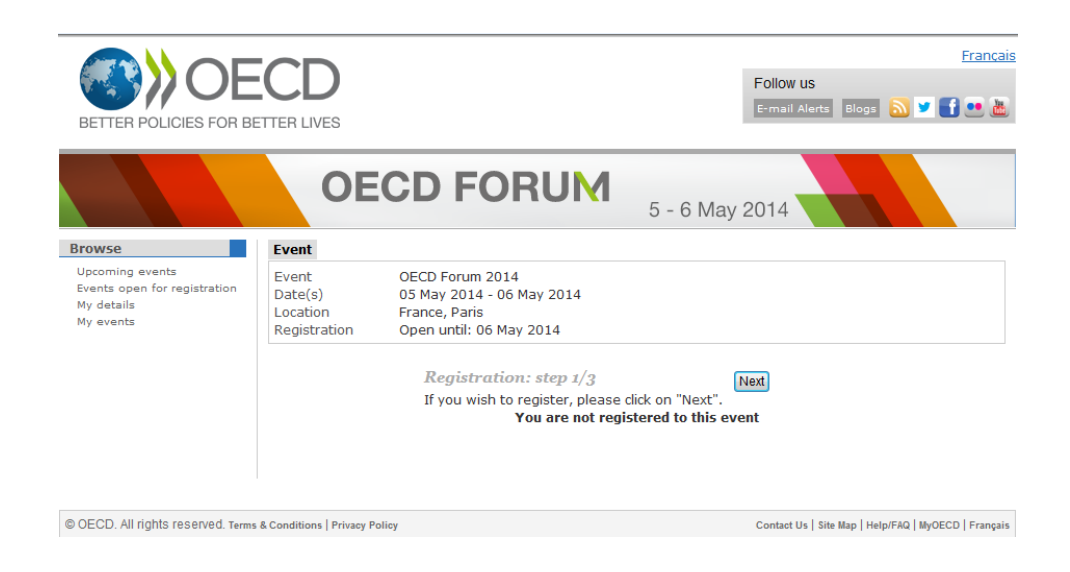

**Step 2.** If you are unable to click "Next", please click on "Update my details" in the screen below (see red circle below) to provide accurate and all mandatory information.

|                                                                                      | OE                                                                                                    |                                                                                                    | 5 - 6 May 2014                                       |
|--------------------------------------------------------------------------------------|----------------------------------------------------------------------------------------------------|----------------------------------------------------------------------------------------------------|------------------------------------------------------|
| Browse<br>Upcoming exents<br>Events open for registration<br>My details<br>My events | Contact<br>Title<br>First Name<br>Last Name<br>Job Title<br>Organisation<br>Department<br>E-mail<br>Office Phone<br>Personal Electre<br>Personal Electre | details<br>Miss<br>Natalie<br>KOSLOFF<br>OECD<br>PAC/AFF<br>Natalie.KOSLOFF@oecd.org<br>+(33-1) 45 24 75 07 | 2 rue André-Pascal<br>75016 Paris<br>France          |
|                                                                                      | Update my detai                                                                                                    | Registration: step 2/3<br>Please check your contact de<br>You are not re                                    | Previous [Ned]<br>etails.<br>egistered to this event |

After filling in all the mandatory fields (marked with a red asterisk), you will be able to click on the "Next" button.

| My account o           | OECI                      | D FORUM          | 5 - 6 May 2014   |        |
|------------------------|---------------------------|------------------|------------------|--------|
| Contact details M      | YOECD                     |                  |                  |        |
| MyOECD account inform  | ation                     |                  |                  |        |
| Login:                 | Natalie.KOSLOFF@oecd.org  | 1                |                  |        |
| Email: *               | Natalie.KOSLOFF@oecd.org  |                  |                  |        |
| Contact information    |                           |                  |                  |        |
| Title: *               | Miss 👻                    |                  |                  |        |
| Last Name: *           | KOSLOFF                   | First name: *    | Natalie          |        |
| Company *              | OECD                      |                  |                  |        |
| Organisation type: *   | Other 👻                   |                  |                  |        |
| Department:            | PAC/AFF                   |                  |                  |        |
| Job Title: *           | oecd                      |                  |                  |        |
| Job function: *        | Executive Management      | •                |                  |        |
| Preferred language: *  | English 		French          | Native language: | Please select >> | •      |
| Work address           |                           |                  |                  |        |
| Address Line 1:        | 2 rue André-Pascal        |                  |                  |        |
| Address Line 2:        |                           |                  |                  |        |
| P.O. Box:              |                           | City:            | Paris            |        |
| State:                 |                           | Zip Code:        | 75016            |        |
| Resident Country: *    | France                    | •                |                  |        |
| Work telephone:        | +(33-1) 45 24 75 07       | Fax:             |                  |        |
| (Ex.: +33 (1) 33 33 33 | 33 or +33 (1) 33333333) 🕐 |                  | Next >>          | Cancel |

**Step 3.** Select your centres of interest by ticking on one or several of the boxes. You must select <u>at least one</u> topic. You do not have to subscribe to the Newsletters. Once finished, please click the "Submit" button.

|                                                                                                    | Jace                                                                                                    |                                         |
|----------------------------------------------------------------------------------------------------|----------------------------------------------------------------------------------------------------|-----------------------------------------|
| ntact details MyOE                                                                                            | 2D                                                                                                    |                                         |
| Please select at least on                                                                                     | e subject.                                                                                                    |                                         |
| ease select your centre                                                                                       | s of interests by ticking on one or several boxes below                                                                                                    | .*                                      |
| Agriculture and Fisher                                                                                        | ies Environment                                                                                                    | Public Governance and Management        |
| Chemical Safety and B                                                                                         | iosafety 🗐 Fighting Corruption                                                                                                    | 🗏 Regional, Rural and Urban Development |
| Competition                                                                                                   | Finance and Investment                                                                                                    | Regulatory Reform                       |
| Corporate Governance                                                                                          | Green Growth and Sustainable Development                                                                                                    | E Science and Technology                |
| Development                                                                                                   | Health                                                                                                    | Social and Welfare Issues               |
| Economics and Growth                                                                                          | Industry and Entrepreneurship                                                                                                    | Tax                                     |
| Education                                                                                                    | Internet Economy                                                                                                    | Trade                                   |
| Employment                                                                                                    | Migration                                                                                                    | Transport                               |
| Energy                                                                                                    |                                                                                                    |                                         |
| •                                                                                                    |                                                                                                    |                                         |
| heck all Themes                                                                                               | Uncheck all Themes                                                                                                    | Hide all sub-themes                     |
| eceive information on OI<br>Agriculture & Food<br>Development<br>Economics<br>Education<br>Emerging Economies | CCD Books / CDs on the following subjects:<br>Industry, Services & Trade<br>National Accounts & Historial Statistics<br>Nuclear Intergy<br>Science & Technology<br>Social Susce/Migration/Health<br>Statistics - Sources and Methods<br>Transfer |                                         |

Step 4. Once you have updated your contact details, please click "Continue".

| BETTER POLICIES FOR BETTER LIVES                                                                                             | Help/FAQ   HyOECD   Français<br>Search @ All match © Exact match More Search options |
|----------------------------------------------------------------------------------------------------|--------------------------------------------------------------------------------------|
| My account update                                                                                                    | 5 - 6 May 2014                                                                       |
| Thank you for entering the information necessary to update your account.<br>Click on Continue to login directly to MyEvents. |                                                                                      |
| Continue © OECD. All rights reserved. Terms & Conditions   Privacy Policy                                                    | Contact Us   Help/F/Q   MyOECD   Site Map   Français                                 |

**Step 5.** Click "Register" to complete your registration.

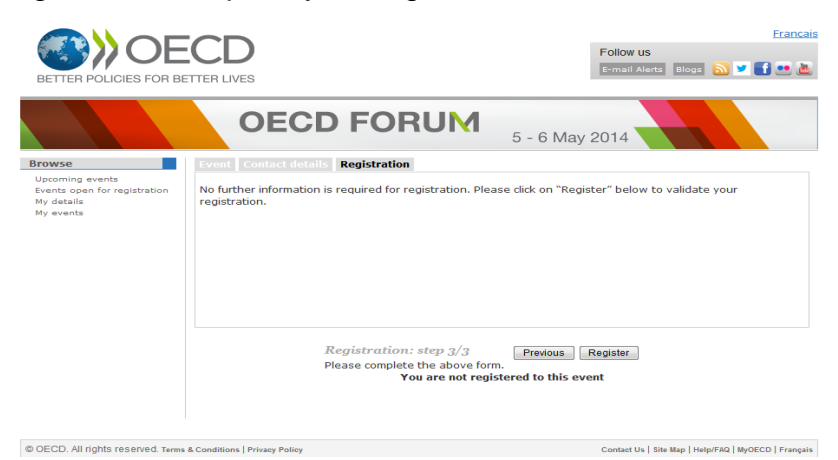

## Congratulations! You are now registered.

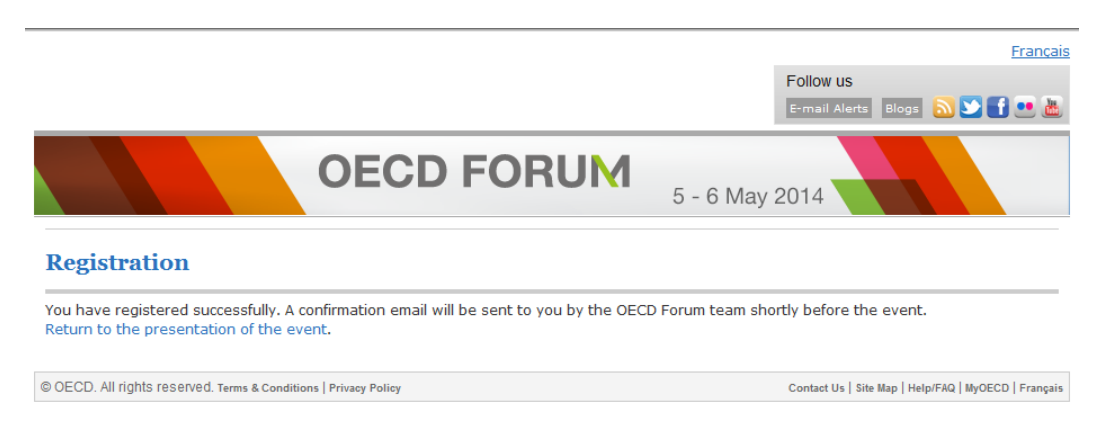

If you click "Return to the presentation of the event", you will be able to verify that your status has changed to "You are registered to this event".

| BETTER POLICIES FOR BE                                    | CD<br>ETTER LIVES        |                                                                    | Follow us<br>E-mail Alerts Blogs 🔊 🎔 🚺 🕶 🚵           |
|-----------------------------------------------------------|--------------------------|--------------------------------------------------------------------|------------------------------------------------------|
|                                                           | OE                       |                                                                    | 5 - 6 May 2014                                       |
| Browse<br>Upcoming events<br>Events open for registration | Event Contact            | details Registration<br>OECD Forum 2014<br>05 May 2014 06 May 2014 |                                                      |
| My details<br>My events                                   | Location<br>Registration | France, Paris<br>Open until: 06 May 2014                           |                                                      |
|                                                           |                          | You are registe<br>Cancel r                                        | ared to this event<br>egistration                    |
| © OECD. All rights reserved. Terms                        | & Conditions   Privacy P | olicy                                                              | Contact Us   Site Map   Help/FAQ   MyOECD   Français |

**Important to note:** The Forum Team will send you a confirmation email with details concerning your arrival at the OECD prior to the event. Please bring a copy of this email with you to present it upon your arrival at the OECD along with your identity card.